# 网络操作系统综合实践 网络安全技术实践

| 班  | 级:  |  |
|----|-----|--|
| 姓  | 名:  |  |
| 学  | 号:  |  |
| 指导 | 老师: |  |
| 完成 | 日期: |  |

|    | 实   | 践的基本目的              | 2  |
|----|-----|---------------------|----|
|    | 4   |                     | 2  |
| Ξ. | 头   | 践的王安任务              | 3  |
| 三、 | 需   | 求分析                 | 4  |
|    | 1.  | 需求分析及环境搭建:          | 4  |
|    | 2.5 | 环境搭建方案拓扑:           | 5  |
|    |     |                     |    |
| 四、 | 服   | 务配置及防火墙设置说明         | 5  |
|    | 1   | ftp 服务器配置说明         | 5  |
|    | 2   | samba 服务器配置说明       | 6  |
|    | 3   | dns 服务器配置说明         | 7  |
|    | 4   | dhcp 服务器配置说明        | 7  |
|    | 5   | web 服务器配置说明         | 8  |
|    | 6   | nfs 服务与 ssh 服务的配置说明 | 9  |
|    | 7   | 邮件服务器的配置方法和步骤       | 10 |
|    | 8   | 防火墙的配置方法和步骤         | 10 |
|    |     |                     |    |
| 五、 | 慈   | 结                   | 11 |

目录

# 一、实践的基本目的

实践环节给学生提供了一个实践机会,让学生自己动手在在 linux 操作系统 下安装配置服务器、防火墙,并实现利用防火墙来控制内网与外网的通信。

要求学生通过实践能熟练掌握 linux 操作系统的基本概念、基本命令及该系统的管理,了解 linux 操作系统的网络功能及利用 linux 操作系统进行网络服务器的配置,并通过客服端进行验证。

通过本实践环节的训练,学生应达到以下要求:

(1) 理解 ftp 服务器和 samba 服务器的基本概念,并且能够在 linux 操作系统下

安装、配置 ftp 服务器和 samba 服务器,并通过客户端验证。

(2)理解dhcp服务器、dns服务器和ssh服务器的基本概念,掌握在linux操作系统下安装、配置dhcp服务器、dns服务器及ssh服务器,并学习这些服务器的应用。

(3) 理解 web 服务器和邮件服务器的基本概念,能够在 linux 操作系统下安装、 配置 web 服务器和邮件服务器,并且通过 web 方式使用邮件服务器。

(4)理解防火墙的概念,在 linux 操作系统下安装、配置防火墙,并通过防火墙 在实现内网和外网的通信。

# 二、实践的主要任务

实践的主要任务是:构建基于 linux 服务器的小型企业网络,配置各种的网络服务,并 提供相应的安全措施。

首先,设计 Linux 系统下网络互连拓扑图;接着,在该操作系统下实现 nfs 服务器、samba 服务器、ftp 服务器、samba 服务器、dhcp 服务器、web 服务器、邮件服务器、ssh 服务以 及防火墙的配置,对于 Linux 下服务器使用动态分配 IP 地址,并通过防火墙实现 Linux 系统 下的网络互连,将防火墙作为网关控制内网和外网的通信;最后,通过 web 方式使用邮件 服务器。

下面详细介绍本次实践的的任务:

- (1) 通过实验熟练掌握 linux 的基本命令;
- (2) 掌握 linux 下 ftp 服务器的配置方法,架设 ftp 服务器,实现匿名访问及对登录用户配置相关权限;
- (3) 掌握 linux 和 Windows 的文件共享方法,掌握使用 samba 文件服务器实现资料的共享;
- (4) 掌握 Linux 下的域名服务器的配置方法,架设 DNS 服务器,在客服端的/etc/resolv.conf 文件进行配置,用来指定 DNS 服务器的 IP 地址,实现在客服端正向及反向解析域名;
- (5) 掌握 linux 下 web 服务器的配置方法, 架设一台 web 服务器, 服务器使用 Apache 软件, 实现用户权限认证访问 web, 基于 ip 地址的虚拟主机的配置, 以及个人主页的访问;
- (6) 掌握 linux 下邮件服务器的配置方法,使用邮件服务器采用自带的 Sendmail 软件,只 转发本地网络的信件,并且建立一个邮件列表,包含所有人的邮件地址;

- (7) 掌握 Linux 下服务器动态分配 IP 地址的方法,架设 dhcp 服务,客户机使用动态 IP 地址分配,并且为服务器分配一个固定的 IP。
- (8)选做:掌握 SSH 服务器的配置,实现用户远程登陆系统,且具有用户在本地相同的功能;
- (9) 掌握 nfs 服务器的配置,在 Linux 系统之间实现资源的共享;
- (10)在网关上安装防火墙,采用系统内置的 netfilter/iptables 软件,配置了一些基本的安全策略,实现内外网之间的通信:再添加具体的安全策略:允许内部局域网到互联网的全部数据通过防火墙,允许互联网上的计算机"ping"防火墙和访问 WWW 服务器。

# 三、需求分析

#### 1.需求分析及环境搭建:

根据实践任务的要求,使用一台 Linux 作为内部网络的服务器,在此主机上配置所需的 服务内容,在做 dhcp 服务时为其分配一个固定的 IP(192.168.123.125/24)与其网卡绑定; 另外使用一台 Linux 主机作为内部网络(192.168.123.126/24)的代表机,采用动态 IP 获取的 方式;另外,使用一台 Linux 主机作为连接内外网络的网关路由,在上面安装防火墙,配置 基本的安全策略;最后,把我自己的主机当成外网的测试机(192.168.1.123/24)。

## 2.环境搭建方案拓扑:

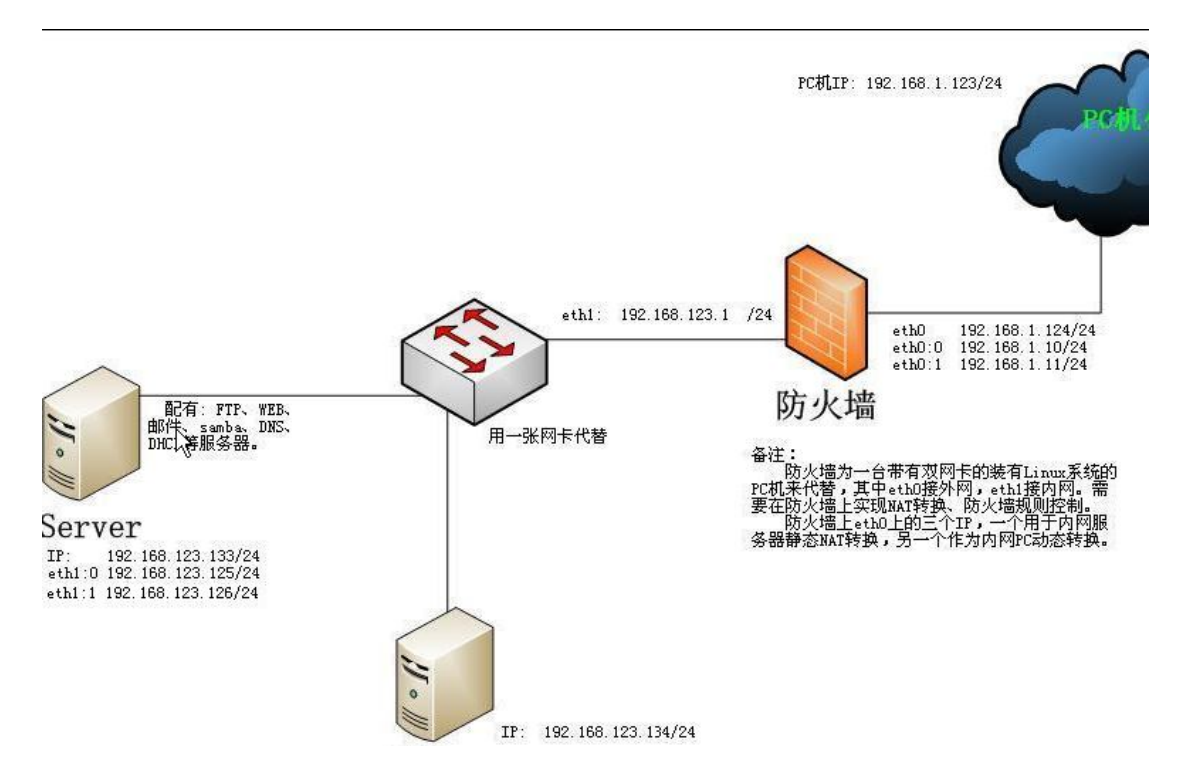

如上拓扑图所示,内部网络的服务器和内测机是连接在同一虚拟机的虚拟网卡上的,作 为一个内部的局域网;为作为防火墙的Linux 主机添加两张网卡,作为内网口的网卡及内部 网络以 host-only 的方式连接到虚拟网卡 vmnet3 上,作为外网口的网卡以桥接方式同真实 主机连接。

# 四、服务配置及防火墙设置说明

## 1 ftp 服务器配置方法和步骤

- (1) 创建/var/vsftpd/upload 目录
- (2) 修改/var/vsftpd/upload 目录的权限
- (3) 编辑 vsftpd. conf, 添加以下内容

write\_enable=yes

anonymous\_enable=yes

anon\_root=/var/vsftpd

anon\_umask=022

anon\_upload\_enable=yes

//可写 //启用匿名用户 //匿名用户登录的指定目录 //设置文件创建的掩码 //匿名用户可以向具备写权限的目录上传文件

anon\_mkdir\_write\_enable=yes

```
//匿名用户可以在具备写权限的目录创建新目录
```

anon\_other\_write\_enable=yes

```
//是否允许匿名用户可以使用除了建立文件夹和上传文件以外其他的 ftp 写操作命 令
```

user\_config\_dir=/etc/vsftpd/user\_config\_dir

```
//用户单独配置文件所在目录
                                 //启用本地用户
local enable=yes
local umask=026
                                 //设置文件创建的掩码
chroot_list_enable=no //不能切换到家目录之外,没有例外
                            //本地用户只能访问自己的家目录
chroot_local_user=yes
chroot list file=/var/vsftpd/chroot list
//chroot_list 的文件路径
userlist_enable=yes
                         //启用 userlist 功能模块
userlist_deny=yes //拒绝 userlist 文件中用户登陆 ftp 服务
userlist file=/var/vsftpd/user list
//指定的 userlist 文件路径
(2) 创建/var/vsftpd/chroot list 文件,内容如下:
Fayero
                  //这两个用户只能登录到自己的家目录
clinux
(3) /var/vsftpd/user list, 内容如下:
                       //不能用 root 用户登入 ftp 服务器
root
(4) 在/var/vsftpd/user config dir 目录下编辑 clinux 文件,内容如下:
                       //使 clinux 用户没有写的权限
 write enable=no
```

### 2 samba 服务器配置说明

编辑配置文件: vim /etc/samba/smb.conf,

(1) 在[global]部分设置 security = user //用户身份验证模式

(2) 并添加以下内容:

[samba]

path = /tmp/samba
browsable = yes
read list = user01
write list = @share

//登录 samba 的目录
//允许浏览
//user01 用户只有读的权限
//share 组用户中有写的权限

## 3 dns 服务器配置说明

(1)配置主 dns,编辑配置文件;

- vim /var/named/chroot/etc/named.conf
- vim /var/named/chroot/var/named/localhost.zone
- vim /var/named/chroot/var/named/localhost.arpa

vim /var/named/chroot/var/named/jsj.zone

vim /var/named/chroot/var/named/jsj.arpa

查看错误: tail /var/log/message

- (2) 配置辅助 dns,只需配置主配置文件:
- (3)修改/var/named 的所有者和群组: chown -R named:named /var/named

(4) 在 linux 客户端,通过修改/etc/resolv.conf 来设置主 dns 和辅 dns: nameserver 192.168.2.x

nameserver 192.168.2.y

## 4 dhcp 服务器配置说明

| (1) 编辑/etc/dhcpd.conf:                  |          |
|-----------------------------------------|----------|
| ddns-update-style ad-hoc ;              | //更新方式   |
| <pre>#default-lease-time 28800;</pre>   | //默认租约期限 |
| max-lease-time 43200;                   | //最大租约期限 |
| option subnet-mask 255.255.255.0;       | //子网掩码   |
| option broadcast-address 192.168.2.255; | //广播地址   |
| option routers 192.168.2.10;            | //默认网关   |

```
option domain-name-servers 59.77.139.1; //DNS 服务器的 IP 地址
option domain-name "c2501.com"; //DNS 域名
subnet 192.168.2.0 netmask 255.255.255.0 {
    range 192.168.2.1 192.168.2.254; //可分配的 IP 地址范围
    host hostname { //给服务器绑定特定 IP
    hardware ethernet 00:0C:29:2B:29:3D;
    fixed-address 192.168.2.10;
    }
}
```

#### 5 web 服务器配置说明

(一) Apache 服务器:用户权限认证 (测试是否安装 Apache 服务器 rpm -qa | grep httpd) (1) 编辑/etc/httpd/conf/httpd.conf,添加如下内容: Alias /httpd "/var/www/httpd" //别名 <Directory "/var/www/httpd" > Options Indexes MultiViews //允许列目录 DirectoryIndex index.html index.html.en //设置预设首页 AllowOverride AuthConfig //启用身份认证 </Directory> (2) 在/var/www/httpd/目录下编辑.htgroup 文件,内容如下: //用户分组授权文件 allowuser: jack tom (3) 添加 jack 用户: htpasswd - c /var/www/httpd/.htpasswd jack (4) 添加 tom 用户: htpasswd /var/www/httpd/.htpasswd tom (5) 在//var/www/httpd 目录下编辑. htaccess 文件,内容如下: AuthName "This is a test" //设置使用认证的领域 //加密方式为 Basic AuthType Basic AuthUserFile /var/www/httpd /.htpasswd //设置密码文件 AuthGroupFile //var/www/httpd /.htgroup //设置用户组文件路径 require group allowuser //允许访问的群组

#### (二) 基于 ip 地址的虚拟主机的配置

(1) 编辑 Apache 主配置文件, 主要内容如下: <VirtualHost 192.168.2.11> ServerName 192.168.2.11:80 //虚拟主机名 ServerAdmin web1@163.com DocumentRoot "/tmp/web1" / /虚拟主机文档位置 DirectoryIndex index.html index.html.en //设置预设首页 ErrorLog logs/web1/error log //设置错误记录文档 CustomLog logs/web1/access log combined </VirtualHost> (2) 添加两个虚拟 IP,并创建相应的目录。 (三) Apache 服务器: 个人主页(~test) 配置 (1) 添加用户 test;

(2) 编辑 Apache 主配置文件:

修改<IfModule mod\_userdir.c> </ifModule>部分

UserDir disable, 在前面加 "#" 注释掉此行,并修改为 UserDir enable test; 继续向下查找 UserDir public\_html,将前面的 "#" 去掉, 使生效。

保存退出 //设置用户是否可以在自己的目录下建立 public\_html 目录来放置网页。 (3)使用 test 用户登录: 在宿主目录下创建 public\_html 目录,并在此目录下放置 主页 index.html, 在 home 目录下,赋予其他用户对 test 有可执行的权限: chmod o+x test

## 6 nfs 服务的配置说明

编辑配置文件: vim /etc/exports
/tmp/nfs 192.168.2.10(rw, sync, no\_root\_squash)
192.168.2.0/24(rw, sync, root\_squash) //用户可读写,同步,有映射
/tmp/fayero \*(rw, anonuid=501, anongid=501)
//登陆后映射为uid=501, gid=501的用户

#### 7 邮件服务器的配置方法和步骤

(一)邮件系统域名解析配置, MTA 配置与安装, POP3 与 IMAP 配置的步骤基本上和指导书上一致,参见附件。

(二)这里主要说明一下 openwebmail 软件安装时的注意事项。

(1) 安装 openwebmail 软件包,所需软件包有 openwebmail-data-2.53-3.i386.rpm openwebmai1-2.53-3.i386.rpm 由于这两个软件包有依赖关系,安装时必须同时安装,否则会陷入死循环 rpm -ivh openwebmail\*.rpm 这两个软件包还有依赖性的软件包: perl-suidperl-5.8.5-12.1.1.i386.rpm perl-Text-Iconv-1. 4-1. 2. el4. rf. i386. rpm 需要在上面两个包安装前先安装。 (2) 初始化 openwebmail cd /var/www/cgi-bin/openwebmail/ ./openwebmail-tool.pl --init (3) 配置 vim /var/www/cgi-bin/openwebmail/etc/openwebmail.conf 修改 domainnames auto 改成 domainnames c2501.com default\_language en 改成 default\_language zh\_CN.GB2312 default\_iconset Cool3D.English 改 成 default\_iconset Cool3D. chinese. Simplified

#### 8 防火墙的配置方法和步骤

(1)防火墙的路由配置(eth0为内网口, eth1为外网口)
 echo "1" > /proc/sys/net/ipv4/ip\_forward //开启linux的转发功能
 (2)加载模块
 modprode ip\_tables //加载模块 ip\_tables
 modprode ip nat ftp //加载模块 ip nat ftp

(3) 配置防火墙的 nat 转发功能

iptables -t nat -A PREROUTING -d 192.168.1.254 -i eth1 -j DNAT --to-destination 192.168.2.10

//将外网目的地址为192.168.1.254的数据包转为目的地址192.168.2.10(服务器)

iptables -t nat -A POSTROUTING -s 192.168.2.10 -o eth1 -j SNAT --to-source 192.168.1.254

//将源地址为 192. 168. 2. 10 的数据包转为源地址为 192. 168. 1. 254 的数据包

iptables -t nat -A PREROUTING -d 192.168.1.253 -i eth1 -j DNAT --to-destination 192.168.2.1-192.168.2.254

//将目标地址和源地址对应

iptables -t nat -A POSTROUTING -s 192.168.2.0/255.255.255.0 -o eth1 -j SNAT --to-source 192.168.1.253 //将源地址和目标地址对应

(4) 允许内部局域网到互联网的全部数据通过防火墙,允许互联网上的计算机 "ping" 防火墙和访问 WWW 服务器。

iptables -A INPUT -p icmp -j ACCEPT //只允许 ping 防火墙

# 六、总结